# WINFIRE - Tir en campagne 4.2

## 1. INTRODUCTION

WINFIRE 4.2 fonctionne sur Windows XP, Vista, 7, 8 et 10 32bit et 64bit.

#### Déroulement / Aperçu

- Charger le programme depuis internet et installer le. Pour ce faire, sélectionnez le site internet <u>www.infrasoft.ch</u> et suivez les instructions sous Feldschiessen 2017 / Tir en campagne 2017. Pour cette procedure vous avez besoin le <u>code de licence</u> qui est envoyé per e-mail à vous. Détails à voir sous chapitre 2.1
- 2. Si vous avez installez le programme selon les instructions, démarrez-le. Vous arriverez à un masque « d'initialisation », et là vous devrez indiquer encore une fois le code de licence et puis charger vos données de place de tir / giron. A cet instant, vous devez encore être connecté à internet. Après le chargement, contrôler que vos places de tir figurent toutes dans le système, ainsi que les girons et que les données des sociétés soient correctes. Si vous constatez des erreurs, veuillez svp prendre contact avec votre responsable du tir en campagne.
- 3. Ensuite, vous pouvez prendre votre PC au stand de tir et introduire des tireurs et des résultats, imprimer des cartes couronne, sélectionner et imprimer des listes. En principe, le programme ne contient plus qu'un masque à partir duquel vous pouvez réaliser toutes les opérations dont vous avez besoin. Pour commencer, le programme va demander un « disque de sécurité ». Le mieux, est de vous munir d'un Memory-stick (clé USB) et de définir ce dernier comme « disque de sécurité ». Le programme va effectuer une sauvegarde automatiquement toutes les 10 minutes.
- 4. Lorsque tous les résultats ont été introduits le dimanche du tir en campagne, veuillez svp élaborer un classement général et un classement de sociétés et contrôlez que tout ait bien été introduit. Ensuite faites contact avec l'internet. Ev. vous avez besoin de rentrer chez vous avec votre pc. Puis demarrez le programme encore une fois et cliquez à "Envoyer résultats". Là vous cliquez à "Envoyez tous les résultats à l'internet" et attendez jusqu'à la message qui dit combien de tireurs sont enregistrés dans l'internet.
- 5. Le classement peut être consulté par n'importe qui sur <u>www.infrasoft.ch</u>. Orientez également votre presse, qu'elle peut aller télécharger toutes les informations dont elle a besoin sur ce site web. En cas de besoin urgent, vous pouvez vous-même aller chercher les informations et les envoyer à une rédaction.

## NO DE TELEPHONE IMPORTANT

En cas de besoin d'informations pour l'installation, de problème avec WINFIRE, le numéro de téléphone suivant est à votre disposition (en cas d'urgence, également atteignable le soir et le week-end) :

### 056 / 424 20 89

## Nous vous souhaitons un tir en campagne riche en succès et "bon tir" !

Infra Soft Ing. Büro für Software-Entwicklungen Bifigweg 20, 5436 Würenlos / Telefon: 056 / 424 20 89 // www.infrasoft.ch

## 2. Mode d'emploi programme - tir en campagne

#### 2.1 Installation

**Pour l'installation, votre PC doit être connecté à internet**. En cas de PCs d'entreprise, l'installation peut être perturbée par rapport à la protection. (anti-virus...)

Sélectionner le site web <u>www.infrasoft.ch</u>., puis « Feldschiessen 2017 / Tir en campagne 2017 » et vous obtiendrez le masque ci-dessous.

| WINFIRE - Windows Internet Explorer                                                                                                    |                                                                |
|----------------------------------------------------------------------------------------------------|----------------------------------------------------------------|
| 🕲 🕲 🕐 😰 http://www.infrasoft.ch/wind_fs.htm                                                                                                    | . ۵                                                            |
| Datei Bearbeiten Ansicht Eavorken Egtras 2                                                                                                    |                                                                |
| 👷 Favoriten 🙀 🔊 Infra Soft Ing                                                                                                    |                                                                |
| 🖉 WINFIRE                                                                                                    | e 🔹 Sigherheit 👻 Extras 👻 🔞 👻 🎇                                |
| Feldschiessen-Programm und Schiessplatz-Daten herunterladen und installieren :                                                                                                    |                                                                |
| Tir en campagne, télécharger du logiciel :                                                                                                    |                                                                |
| Bitte klicken Sie auf einen der nachfolgenden Bereiche / Veuillez cliquer sur l'installation:                                                                                                    |                                                                |
|                                                                                                    |                                                                |
| Installation Feldschiessen-Programm 2017 / Installation du logiciel de tir en campagne 2017                                                                                                    |                                                                |
|                                                                                                    |                                                                |
| Ausbau auf Netzwerk-Version (und optional Visualisierung)/ Vérsion de réseau (et visualisation)                                                                                                    |                                                                |
| Wenn Sie auf die "Installation Feldschiessen-Programm" klicken, kommt eine Meldung, ob Sie Ausführen, Speichern oder Abbrechen wollen. Klicken Sie au<br>Speichern) und danach nochmals auf "Ausführen". Wenn Ihr Viren-Scanner das Programm blockiren will, antworten Sie hm, dass er die Operation zulas<br>Anweisungen des Installationsprogramms. Am Schluss Sollte ein Lon Bir dir das Feldschiessen-Programm auf Ihrem Desktop sein. | if <mark>"Ausführen"</mark> (nicht<br>sen soll. Folgen Sie den |
| Si vous cliquez sur "Installation du logiciel de tir en campagne" un message va être affiché. Repondez que le programme doit être exécuter (ne pas enreg<br>Instructions du programme d'installation. A la fin vous trouverez un raccourci sur l'écran.                                                                                                    | istrer sous). Suivez les                                       |
| Bedienungsanleitung deutsch                                                                                                    |                                                                |
| Mode d'emploi français                                                                                                    |                                                                |
| Mode d'emploi pour renvoyer les résultats                                                                                                    |                                                                |
|                                                                                                    |                                                                |
| Townshi wa Hannana                                                                                                    |                                                                |
| сличка сли нинероде                                                                                                    |                                                                |
|                                                                                                    |                                                                |
|                                                                                                    |                                                                |
|                                                                                                    |                                                                |
|                                                                                                    |                                                                |
|                                                                                                    |                                                                |
|                                                                                                    |                                                                |
|                                                                                                    |                                                                |
|                                                                                                    |                                                                |
|                                                                                                    |                                                                |
|                                                                                                    |                                                                |
|                                                                                                    |                                                                |

Cliquez sur "Installation Feldschiessen- Programm / Installation du logiciel de tir en campagne" puis vous obtiendrez le message suivant :

| Typ: Anwendung, 3.17 MB       |
|-------------------------------|
|                               |
| Von: www.infrasoft.ch         |
| Ausführen Speichern Abbrechen |
|                               |

Cliquez ici sur **"Ausführen / Exécuter**". Si seulement "Enregistrer" est affiché, enregistrez d'abord le programme d'installation sur le pc et demarrez le ensuite là. Puis apparaît un nouveau message :

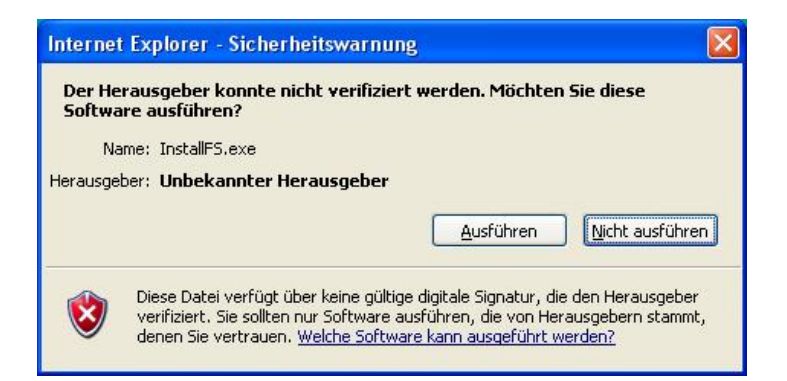

Cliquez ici également sur "Ausführen / Exécuter". Si votre anti-virus se manifeste, accepter la condition, dans l'ex. ci-dessous : « Ja, ich vertraue / Oui, j'accepte »Selon le genre d'anti-virus ou de pare-feu, le message peut être différent ou ne pas apparaître du tout.

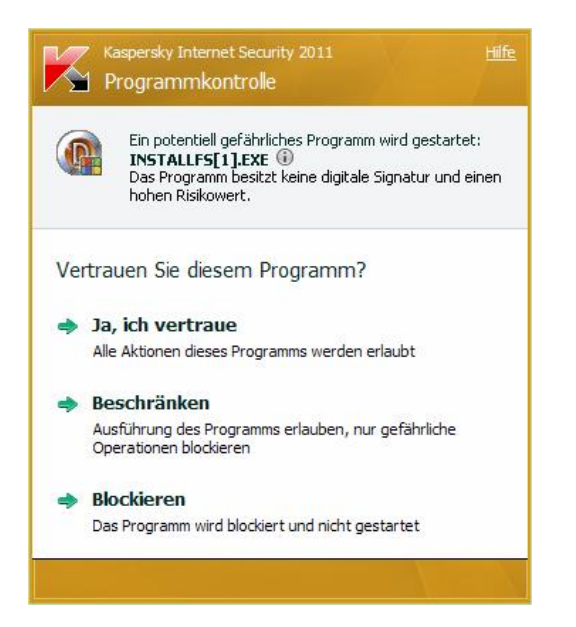

Ensuite devrait s'annoncer le programme d'installation :

| 🖶 Installation                                                                                                    |                                  |                    |
|----------------------------------------------------------------------------------------------------|----------------------------------|--------------------|
| Installation des Feldschiessen-Programms                                                                               |                                  |                    |
| Lizenzechlüssel / Cada da lisense                                                                                      |                                  |                    |
|                                                                                                    |                                  |                    |
| Installieren / Installer                                                                                               |                                  |                    |
| Vollinstallation, löscht allfällig vorhandene Daten<br>Installation complète. S'il y a des résultats, ils sont effacés | Kanton / Canton                  | Distanz / Distance |
| WINFIRE                                                                                                    | Feldschiessen<br>Tir en campagne |                    |

Ici, vous devrez entrer le code de licence que vous avez reçu par e-mail. Cliquer ensuite sur "Installieren / Installer". Ensuite, cela peut durer env. 1 minute jusqu'à ce que l'installation soit terminée. A la fin, le masque disparaît automatiquement. Si tout à bien fonctionné, un icone devrait apparaître sur votre Desktop / bureau. Le programme s'installe dans le registre C:\FS2017G\ ou C:\FS2017P\. Selon votre besoin, vous pouvez installer autant un programme 300m et un pistolet.

Au moment où vous avez commencé à entrer des données du tir en campagne, vous ne devriez plus rien installer. En effet, vos données seraient alors effacées.

### 2.2 Chargement des places de tir, des sociétés et des tireurs

Lorsque vous démarrerez le programme pour la première fois, un masque d'initialisation apparaîtra. Pour la vérsion française cliquez sur la case active "Französisch".

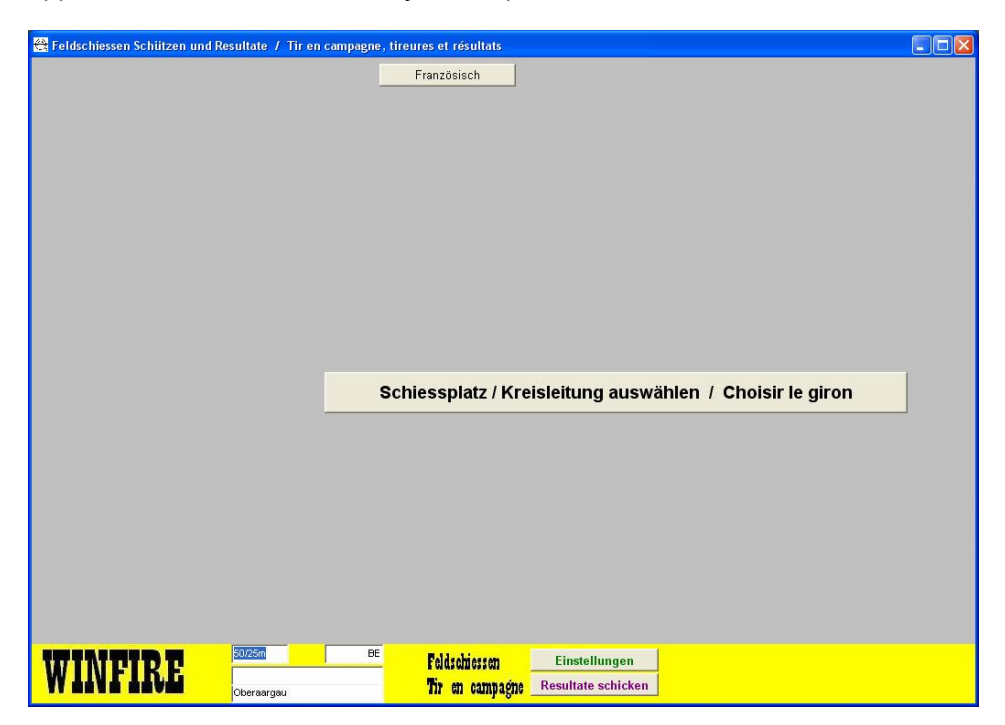

Vous devrez être connecté à internet, étant donné que la base de données se trouve dans internet. Cliquez ici sur la case active pour le choix des places de tir / giron. Apparait ce qui suit :

| ••••••   | Lizenzschlüssel prüfen /<br>Vérifier le code de licence |
|----------|---------------------------------------------------------|
|          |                                                         |
|          |                                                         |
|          |                                                         |
|          | Mindark and Iking day Datas ak singe                    |
|          | Sicherungsdatei / Reconstruire les donné                |
|          | Vereine / Sociétés                                      |
|          |                                                         |
|          |                                                         |
|          | _                                                       |
|          |                                                         |
|          | Schützen / Tireurs                                      |
|          |                                                         |
|          |                                                         |
|          |                                                         |
|          |                                                         |
| Feldschi | essen                                                   |
|          | Feldschi                                                |

Ici, vous devrez entrer une deuxième fois votre code de licence et puis cliquer sur "Vérifier le code de licence".

Au cas où la connexion internet serait interrompue pendant le chargement depuis la base de données d'internet, le message ci-dessous apparaîtrait :

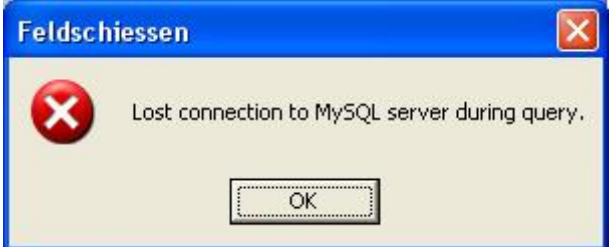

Quittancer simplement avec OK et essayez encore une fois. Au cas où votre anti-virus serait trop performant (ceci peut surtout se produire lors de PCs d'entreprise), vous devriez pouvoir le désactiver ou alors opter pour un PC privé.

Après la vérification correcte du code de licence votre giron est affiché.

| 🍘 Feldschiessen-Daten initialisieren / Ini                                    | tialisation des donn                | ées du tir en ca | mpagne       |                    |                                                                      |                                                         |
|-------------------------------------------------------------------------------|-------------------------------------|------------------|--------------|--------------------|----------------------------------------------------------------------|---------------------------------------------------------|
| Lizenz-Schlüssel eingeben / Entrez le c                                       | ode de licence :                    | •••••            |              | Liz<br>Vér         | enzschlüssel prüfen /<br>ifier le code de licence                    |                                                         |
| Schiessplatz / Kreisleitung / Giron                                           | 07                                  |                  | Spreitenbach |                    |                                                                      |                                                         |
| Schützen und Vereine der ange<br>einlesen / Enregistrer les tireur<br>indiqué | egebenen Kreisl<br>s et sociétés du | eitung<br>giron  |              | Vereine / Sociétés | Wiederherstellung de<br>Sicherungsdatei / Recor<br>d'un fichier de s | er Daten ab einer<br>hstruire les données<br>sauvegarde |
|                                                                               |                                     |                  |              |                    |                                                                      |                                                         |
| WINFIRE <sup>®®®®</sup>                                                       | AG                                  | Feld             | schies       | sen                |                                                                      |                                                         |

Si c'est la place de tir correcte, cliquez sur la case active en haut à droite qui met "Schützen .../ Enregistrer les tireurs et sociétés du giron indiqué". Pour les tireurs, une demande spéciale vous sera faite si vous désirez les tireurs de l'année dernière. Si vous dites NON, vous devez saisir tous les tireurs. Dans l'autre cas, vous avez la possibilité de sélectionner les tireurs ayant tirés le tir en campagne l'année passée à partir d'une liste. Après avoir chargé avec succès les sociétés et les tireurs, le masque d'initialisation disparaît automatiquement, et le masque de « travail » apparaît, masque dans lequel vous allez introduire les tireurs et leur résultat. Au cas où vous vous rendriez seulement compte à ce moment-ci que vous avez téléchargé la mauvaise société, vous devriez contacter votre chef du tir en campagne.

| 😫 Feldschiessen Sch  | nützen und Resulta                                                                                                    | ite / ' | Tir en o | campag    | gne, tir | eures (                           | et résulta | ts                        |                |             |            |              |                                  |             |              |        |              |              | ×   |  |  |
|----------------------|----------------------------------------------------------------------------------------------------|---------|----------|-----------|----------|-----------------------------------|------------|---------------------------|----------------|-------------|------------|--------------|----------------------------------|-------------|--------------|--------|--------------|--------------|-----|--|--|
| Nombre du tireur     |                                                                                                    |         |          |           |          | Alle                              | emand      |                           | 1              |             |            |              | Résu                             | Nom         | Prénom       | Né     | Société lieu | Société dé   | ^   |  |  |
| Saciótó              | -                                                                                                    |         | -        |           |          |                                   |            | -                         | Choisir        | tireu       | r ==>      |              | •                                | Benoit      | Michel       | 37     | Bienne       | Bienne So    |     |  |  |
| Societe              | -                                                                                                    |         |          |           | P        |                                   |            | _                         | (Double        | e clic      |            |              |                                  | Benoit      | Quentin      | 98     | Péry-Reucher | Société de   |     |  |  |
| Nom                  |                                                                                                    |         | Pré      | nom       |          |                                   |            |                           | Affiche        | v elac      | como       | nt s         |                                  | Bessire     | Patrick      | 67     | Péry-Reucher | Société de   |     |  |  |
| Né en                |                                                                                                    |         |          |           |          | )ame                              |            |                           | Aniche         | n cias      | seine      |              |                                  | Bessire     | Xavier       | 89     | Péry-Reucher | Société de   | -   |  |  |
| Adresse              |                                                                                                    |         |          |           |          |                                   |            | _                         | 💿 tou          | IS          | 2          |              |                                  | Bord        | Pascal       | 70     | Bienne       | Bienne So    |     |  |  |
| Aurosoc              |                                                                                                    |         |          |           |          |                                   |            | _                         | Set            | lem         | ent J      | + JJ         |                                  | Burri       | Thomas       | 61     | Bienne       | Bienne So    | ,   |  |  |
| NPA, lieu            |                                                                                                    |         |          |           |          |                                   |            |                           | Cee            | ulom        | ent v      | + 5V         |                                  | Bähler      | Nicole       | 82     | Péry-Reucher | Société de   | -   |  |  |
| -                    |                                                                                                    | 1       |          |           |          | 'arta d'                          | hannour    |                           | SOL            | ulom        | sint ut    | mes          |                                  | Bürki       | Peter        | 56     | Orvin        | Sté de tir c | c   |  |  |
| Arme                 |                                                                                                    |         |          |           |          | ládaill                           | nonneur    |                           | dat            | te          |            |              |                                  | De Menech   | Luca         | 87     | Péry-Reucher | Société de   | :   |  |  |
| Résultat             |                                                                                                    |         |          |           |          | leuain                            | e          |                           | O exp          | pédit       | ion M      | D/MH         |                                  | Dellsperger | Waldemar     | 32     | Péry-Reucher | Société de   | 2   |  |  |
|                      |                                                                                                    |         |          |           | □ 1      | 8 man                             | n. touché  | s                         | 365 E          | <b>5</b> .0 |            |              |                                  | Devaux      | Michel       | 56     | Orvin        | Sté de tir c | -   |  |  |
|                      |                                                                                                    |         |          |           |          | arto in                           | nrimán     |                           | Iron           | rimor       | liete      | . 1          |                                  | Fischer     | Jean-Jacques | 39     | Orvin        | Sté de tir c | i i |  |  |
|                      |                                                                                                    |         |          |           |          | ante m                            | nhumee     |                           | imp            | mmer        | iiste -    |              |                                  | Franz       | Michel       | 45     | Orvin        | Sté de tir c | :   |  |  |
|                      |                                                                                                    |         |          |           |          |                                   |            |                           |                |             | Froidevaux | Kenny Dyonis | 89                               | Bienne      | Bienne So    | 1      |              |              |     |  |  |
|                      | Enregist                                                                                                    | rer l   | a na     | 922       |          | Enr                               | enistr     | er /                      | Imprimer carte |             |            |              | Froidevaux                       | Philippe    | 56           | Bienne | Bienne So    | i.           |     |  |  |
|                      | Enregist                                                                                                    |         | u pu     | 330       | 1 12     |                                   | cgisa      | egistier / imprimer carte |                |             |            |              |                                  | Froidevaux  | Yanis        | 86     | Bienne       | Bienne So    | 1   |  |  |
|                      | -                                                                                                    | 1120    |          |           | 11       |                                   |            |                           |                |             |            |              |                                  | Gerber      | Jean-Robert  | 43     | Plagne       | Sté de tir c | :   |  |  |
|                      | Efface                                                                                                    | r la    | pass     | e         |          | Effacer le tireur                 |            |                           |                |             |            |              |                                  | Gerber      | Nadine       | 61     | Plagne       | Sté de tir c | 2   |  |  |
|                      |                                                                                                    |         |          |           | _        |                                   |            |                           |                |             |            |              |                                  | Girard      | Alexandre    | 89     | Péry-Reucher | Société de   | -   |  |  |
|                      | Clear /                                                                                                    | Intro   | duir     | 0 no      |          | u tir                             | our        | 1 [                       | Envoy          | yer ca      | irte       |              |                                  | Gobet       | Cyril        | 95     | Plagne       | Sté de tir c |     |  |  |
|                      | Ciedi /                                                                                                    | inte c  | uun      | e no      | uvea     | uuu                               | cui        | T                         | Envoy          | yer m       | édail      | le           |                                  | Gobet       | Isabelle     | 69     | Plagne       | Sté de tir c | :   |  |  |
| # Classement de la   | société                                                                                                    |         |          |           |          |                                   |            |                           |                |             |            |              |                                  | Gobet       | Patrick      | 64     | Plagne       | Sté de tir c | :   |  |  |
| V (Double clic)      |                                                                                                    |         |          |           |          |                                   | Ir         | nprim                     | ner liste i    | du gir      | on v       |              |                                  | Gobet       | Quentin      | 98     | Plagne       | Sté de tir c |     |  |  |
| Société lieu         | Société dénom.                                                                                                    | Dist.   | Cat.     | Participa | Moyenr   | Augmer                            | Augm. %    | Rés. ol                   | olig Résult    | tat C       | anton      | PL 🔨         |                                  | Grosjean    | Edouard      | 25     | Plagne       | Sté de tir c | 1   |  |  |
| Bienne               | Bienne Sous-Off. et so                                                                                                    | 300m    | 4        | 0         | 20       | 0                                 | 0          |                           | 0              | 0 B         | E          | 25           |                                  | Grossenbach | Jean-Claude  | 45     | Péry-Reucher | Société de   | :   |  |  |
| Orvin                | Sté de tir de campagne                                                                                                    | 300m    | 4        | 0         | 18       | 0                                 | 0          |                           | 0              | 0 B         | E          | 25           |                                  | Grossenbach | Suzanne      | 33     | Péry-Reucher | Société de   | 1   |  |  |
| Plagne               | Sté de tir de campagne                                                                                                    | 300m    | 4        | 0         | 28       | 0                                 | 0          |                           | 0              | 0 8         | E          | 25           |                                  | Grossenbach | Willy        | 32     | Péry-Reucher | Société de   | 1   |  |  |
| Péry-Reuchenette     | Société de tir                                                                                                    | 300m    | 4        | 0         | 22       | 0                                 | 0          |                           | 0              | 0 B         | E          | 26           | _                                | Gäumann     | Heinz        | 50     | Péry-Reucher | Société de   | 1   |  |  |
| Vauffelin-Frinvilier | Société de tir                                                                                                    | 300m    | 4        | 0         | 0        | 0                                 | 0          |                           | 0              | 0 8         | E          | 27           |                                  | Herrmann    | Ernst        | 48     | Orvin        | Sté de tir c | :   |  |  |
|                      | Sector and the sector of the sector of the s |         |          |           | 2        |                                   |            |                           |                |             |            |              | _                                | Herzig      | Karl         | 43     | Bienne       | Bienne So    | j.  |  |  |
| ( come and )         |                                                                                                    |         |          |           |          |                                   |            |                           |                |             |            | ×            |                                  | Hubik       | Charles      | 64     | Péry-Reucher | Société de   |     |  |  |
|                      |                                                                                                    |         |          | 0         |          |                                   | _          | _                         | _              |             | _          | <b>N</b>     |                                  | Jaeggi      | Moritz       | 65     | Péry-Reucher | Société de   | 9   |  |  |
|                      | 300n                                                                                                    | n       |          |           | BE       | 10                                |            |                           |                | Dara        | nàtra      | . 1          | _                                | Juillerat   | Jean         | 44     | Bienne       | Bienne So    | 1   |  |  |
| WINFT                | K E 🗖                                                                                                    |         |          |           | _        | re                                | Inzemezze  | n                         |                | rara        | neue       | 5            | Lalli Cédric 87 Bienne Bienne So |             |              |        |              |              | ~   |  |  |
|                      | Jura                                                                                                    | bernois |          |           |          | Tir en campagne Envoyer résultats |            |                           |                |             |            |              |                                  |             |              |        |              |              |     |  |  |

A partir de maintenant, vous pouvez travailler sans connexion internet. Vous pouvez arrêter votre PC, le prendre au stand, le démarrer à nouveau et continuer à saisir des résultats. Les données chargées à partir d'internet sont enregistrées dans une base de données locale dans votre PC.

Lors de la première saisie de résultats, le programme va vous demander à un moment ou un autre, où il doit aller faire une sauvegarde automatique des résultats, c'est-à-dire une copie. Le mieux, c'est d'introduire un Memory-stick (clef USB) dans votre PC durant votre travail avec Winfire, et de l'indiquer comme sauvegarde. Ceci à l'avantage qu'en cas de gros pépins (défectuosité sur le disque dur), les données enregistrées se trouvent sur un support externe (ex.clef USB, disque externe..), et de ce fait, vous évite de devoir tout ressaisir.

| 😭 Einstellungen / Paramètres                                 |  |
|--------------------------------------------------------------|--|
| Imprimer Cartes d'honneur, bordures pour imprimer            |  |
| Bordure à gauche (en 0.1 mm) 🕺 Installer imprimante          |  |
| Bordure la haut (en 0.1 mm) 130                              |  |
| Dieguo / classour do samonardo                               |  |
| Choisir disque / classeur de sauvegarde                      |  |
|                                                              |  |
| T Activer imprimer des feuilles de stand (seulement (50/25m) |  |
|                                                              |  |
|                                                              |  |
|                                                              |  |
|                                                              |  |
|                                                              |  |
|                                                              |  |
|                                                              |  |
|                                                              |  |
|                                                              |  |
|                                                              |  |
|                                                              |  |

Si le cas ci-dessus devait se produire et que vous devriez aller chercher vos résultats sur votre disque externe, appelez Infra Soft au 056 424 20 89.

## 2.3 Enregistrement de résultats, imprimer des cartes couronnes, des listes

Chaque fois que vous démarrez votre programme, le masque de "travail" suivant devrait apparaître :

| 😤 Feldschiessen Scl                 | hützen und Resulta     | ite / 1 | Tir en o | ampag     | ne, tir                  | eures e           | et résult                         | ats    |                      |               |                |           |              |              |             |                           |              |                        |              | ×  |  |  |
|-------------------------------------|------------------------|---------|----------|-----------|--------------------------|-------------------|-----------------------------------|--------|----------------------|---------------|----------------|-----------|--------------|--------------|-------------|---------------------------|--------------|------------------------|--------------|----|--|--|
| Nombre du tireur                    | 6                      |         |          |           |                          | Alle              | mand                              |        |                      |               |                |           |              | Rési         | Nom         | Prénom                    | Né           | Société lieu           | Société dé   |    |  |  |
| Société                             | Péry-Reuchenette       | Socié   | té de ti | r         |                          |                   |                                   | -      | Che                  | oisir tire    | eur ==>        | >         |              |              | Benoit      | Michel                    | 37           | Bienne                 | Bienne So    | 2  |  |  |
| Nom                                 | Böhlor                 |         | Drá      | nom       | Nice                     | do                |                                   |        | (Do                  | (Double clic) |                |           | Н            |              | Benoit      | Quentin                   | 98           | Péry-Reucher           | Société de   | e  |  |  |
| Nom                                 | Darrier                | _       | Pre      | nom       | INICO                    | ле                |                                   |        | Af                   | ficher cl     | assem          | ent>      |              | 61           | Bessire     | Patrick                   | 67           | Péry-Reucher           | Société de   | e  |  |  |
| Né en                               | 82 E                   |         |          |           | V D                      | ame               |                                   |        | -                    |               |                |           | Н            |              | Bessire     | Xavier                    | 89           | Péry-Reucher           | Société de   | ē  |  |  |
| Adresse                             | Les Vernes 22          |         |          |           |                          |                   |                                   |        | č                    | seuler        | nent J         | + .1.1    | 4            |              | Bord        | Pascal                    | 70           | Bienne                 | Bienne So    | )  |  |  |
|                                     | 2534 Orvin             |         |          |           |                          |                   |                                   |        | C seulement V + SV   |               |                |           |              | 44           | Burri       | Thomas                    | 61           | Bienne                 | Bienne So    | 2  |  |  |
| III A, neu                          |                        |         |          |           |                          |                   |                                   |        | C                    | seuler        | nent d         | ames      | Н            | 59           | Bähler      | Nicole                    | 82           | Péry-Reucher           | Société de   | 8  |  |  |
| Δrme                                | 90 👻                   |         |          |           |                          | arte d'           | honneu                            | r      | _ seulem. 03.05.2011 |               |                |           |              |              | Bürki       | Peter                     | 56           | Orvin                  | Sté de tir o | ¢  |  |  |
|                                     |                        | 1       |          |           | V N                      | lédaill           | e                                 |        |                      | 100.0         | 33.2011        | Н         |              | De Menech    | Luca        | 87                        | Pery-Reucher | Societe de             | 5            |    |  |  |
| Résultat                            | 59                     | o       |          | <i>.</i>  | 🔿 expédition MD/MH       |                   |                                   |        |                      |               | Delisperger    | vvaldemar | 32           | Pery-Reucher | Societe de  |                           |              |                        |              |    |  |  |
|                                     |                        |         |          |           | 1                        | o mani            | 1. touch                          | es     |                      |               |                |           |              | 66           | Devaux      | Michel                    | 50           | Orvin                  | Ste de tir d | ¢. |  |  |
|                                     |                        |         |          |           |                          | arte in           | nprimée                           |        | Imprimer liste>      |               |                |           |              | 22           | Fischer     | Jean-Jacques<br>Mekal     | 38           | Orvin                  | Ste de tir t | c  |  |  |
|                                     |                        |         |          |           |                          |                   |                                   |        |                      |               |                |           | Н            | - 3-3        | Franz       | Michel<br>Kassu Dussis    | 40           | Disease                | Ste de tir t |    |  |  |
|                                     |                        |         |          |           |                          |                   |                                   |        |                      |               |                | 1         | H            | 44           | Froideneux  | Neriny Dyunis<br>Dhilinno | 69           | Dienne                 | Bienne So    | ,  |  |  |
|                                     | Enregist               | la pa   | sse      |           | Enregistrer / Imprimer c |                   |                                   |        |                      |               | arte           | Н         | 44           | Froideveux   | Vania       | 30                        | Bienne       | Bienne So              |              |    |  |  |
|                                     |                        |         |          |           |                          |                   | Н                                 |        | Cerber               | leen Rohert   | 43             | Diagna    | Stá da tir i |              |             |                           |              |                        |              |    |  |  |
|                                     | Efface                 | r la i  | nass     | 6         |                          | Effacer le tireur |                                   |        |                      |               |                |           |              | 67           | Gerher      | Nadine                    | 61           | Plagne                 | Sté de tir i |    |  |  |
|                                     | Linace                 | ιια     | pass     | C         |                          |                   |                                   | ace    | 1 10                 | , ui cu       |                |           |              | 07           | Girard      | Alevendre                 | 89           | Playne<br>Dáry Reucher | Société de   | -  |  |  |
|                                     |                        |         |          |           |                          |                   |                                   | 1.1    |                      |               |                |           | H            | 0            | Gobet       | Cvril                     | 95           | Planne                 | Sté de tir i |    |  |  |
|                                     | Clear /                | Intro   | duir     | e nou     | ivea                     | u tire            | eur                               |        | E                    | nvoyer        | carte<br>módai | مال       | H            |              | Gobet       | Isabelle                  | 69           | Plagne                 | Sté de tir ( | 2  |  |  |
|                                     |                        |         |          |           |                          |                   |                                   | _      |                      | nvoyer        | meuai          | ine       | H            |              | Gobet       | Patrick                   | 64           | Plagne                 | Sté de tir c | ,  |  |  |
| Classement de la<br>V (Double clic) | societe                |         |          |           |                          |                   |                                   |        |                      |               |                |           |              |              | Gobet       | Quentin                   | 98           | Plagne                 | Sté de tir r | c  |  |  |
| V (Double circ)                     |                        |         | 1        |           |                          |                   |                                   | Imprir | nerl                 | iste du d     | airon v        |           | H            |              | Grosiean    | Edouard                   | 25           | Plagne                 | Sté de tir / | ć  |  |  |
| Société lieu                        | Société dénom.         | Dist.   | Cat.     | Participa | Moyenn                   | Augmer            | Augm. %                           | Rés. c | blig F               | Résultat      | Canton         | PL 🔷      | H            | 47           | Grossenbach | Jean-Claude               | 45           | Pérv-Reucher           | Société de   | e  |  |  |
| Bienne                              | Bienne Sous-Off. et so | 300m    | 4        | 4         | 20                       | -14               | -77.8                             |        | 18                   | 10.778        | BE             | 25        | H            |              | Grossenbach | Suzanne                   | 33           | Péry-Reucher           | Société de   | e  |  |  |
| Orvin                               | Sté de tir de campagne | 300m    | 4        | 4         | 18                       | -13               | -76.5                             |        | 16                   | 12.938        | BE             | 26        | H            | 57           | Grossenbach | Willy                     | 32           | Péry-Reucher           | Société de   | e  |  |  |
| Plagne                              | Sté de tir de campagne | 300m    | 4        | 3         | 28                       | -16               | -84.2                             | -      | 26                   | 4.615         | BE             | 26        | H            |              | Gäumann     | Heinz                     | 50           | Péry-Reucher           | Société de   | e  |  |  |
| Péry-Reuchenette                    | Société de tir         | 300m    | 4        | 4         | 22                       | -20               | -83.3                             | -      | 20                   | 11.2          | BE             | 26        | H            |              | Herrmann    | Ernst                     | 48           | Orvin                  | Sté de tir / | c  |  |  |
|                                     | Societe de tir         | 300m    | 4        | U         | U                        | U                 | U                                 | -      | U                    | U             | BE             | 27        |              | 58           | Herzig      | Karl                      | 43           | Bienne                 | Bienne So    | 5  |  |  |
|                                     |                        |         |          |           |                          |                   |                                   |        |                      |               |                | ~         | Π            |              | Hubik       | Charles                   | 64           | Péry-Reucher           | Société de   | ē  |  |  |
| <                                   |                        |         | 1        | 15        |                          |                   |                                   |        |                      |               |                | >         |              |              | Jaeggi      | Moritz                    | 65           | Péry-Reucher           | Société de   | é  |  |  |
|                                     | 200                    |         |          |           | DE                       |                   |                                   |        | -                    |               | 17.55          | -         |              |              | Juillerat   | Jean                      | 44           | Bienne                 | Bienne So    | 5  |  |  |
|                                     |                        |         |          | -         |                          | e                 | dschiess                          | en     |                      | Par           | amètr          | es        |              |              | Lalli       | Cédric                    | 87           | Bienne                 | Bienne So    | 5  |  |  |
| AA TIAT, TI                         |                        |         |          |           |                          |                   | Tir en campagne Envoyer résultats |        |                      |               |                |           |              |              |             |                           |              |                        |              |    |  |  |

Dans le bas du masque, apparaissent les sociétés avec les places de tir dans un tableau. A chaque saisie, vous pouvez voir les modifications du nombre de participants. Le résultat de la société n'est plus avtive depuis 2012.

A droite, vous avez **la liste de tous les tireurs**, normalement par ordre alphabétique. Lorsque le résultat d'un tireur à été introduit, le résultat se voit sur le côté gauche avant le nom. Avec un double-clic sur le classement, une copie du tireur s'effectue sur le quart gauche du haut. Vous avez aussi la possibilité de naviguer dans la liste avec le curseur et de sélectionner un tireur avec « Enter » ou la touche « espace ». En cliquant dans la case active « Afficher classement » vous pouvez transformer cette liste en classement. Avec la case active « Imprimer liste », vous pouvez aussi l'imprimer. Sous la case active "Afficher classement", vous avez encore d'autres possibilités de sélections, comme par ex. liste des vétérans et autres.

Lors de la saisie d'un tireur, en tapant la première lettre jusqu'à la troisième lettre de son nom, la liste vient automatiquement se positionner dans l'ordre alphabétique. Si votre tireur se trouve dans la liste, faire un double-clic dans la case. Dans l'autre cas, saisir le tireur au complet. Le champ avec le no du tireur vous montre si vous enregistrez un tireur existant (no du tireur s'affiche) ou si au contraire, vous enregistrez un nouveau tireur (no du tireur vide). Vous pouvez en tout temps sélectionnez un tireur enregistré pour apporter des modifications à son résultat ou autre par un double-clic. Pour la saisie d'un nouveau tireur, le no du tireur doit être vide. Pour ce faire, cliquez sur la case « Clear / Nouveau tireur » avant la saisie.

Lors d'enregistrements effectués pour un tireur avec son résultat, quitter en cliquant sur « Enregistrer la passe » ou « Enregistrer / Imprimer carte ». Ainsi, vous allez voir apparaître votre tireur avec son résultat devant dans la liste. Si vous introduisez des données erronées ou incomplètes, le programme vous affichera un message d'erreur.

Si vous voulez annuler un résultat, rechercher tout d'abord le tireur par un double-clic dans la liste et sélectionner la case active « Effacer la passe » (laisse le tireur et efface seulement le champ

du résultat, le tireur <u>n'apparait</u> pas dans le classement) ou « Effacer le tireur » (efface complètement le tireur). Si un tireur tire **18 zéro**, vous devez saisir le résultat « 0 ». Avec le résultat « 0 », le tireur apparaît dans le classement est également comptabilisé en tant que participant pour la société. <u>Attention :</u> ceci est différent de l'ancien WINFIRE, où le résultat « 0 » était considéré comme non tiré. Ici, le résultat « 0 » signifie tiré, mais tout des zéro.

**Impression de cartes couronne:** les cartes couronne ne peuvent être imprimées **<u>qu'individuellement</u>**, cela veut dire que vous devez séparer un par un les documents A4 avec les cartes couronne. Pour l'impression de cartes couronne, il est considéré lors de l'installation du programme, que votre imprimante est configurée en A4 et que le compartiment centre les cartes couronne au milieu avec une marge de gauche à 5,2 cm. Si vous devez modifier ces paramètres, cliquer svp sur « **Paramètres** ». La marge peut être modifiée à cet endroit-là (10-tels mm) et cliquer sur « Enregistrer les modifications ». Vous pouvez également régler l'imprimante à cet endroit-là (par ex. sélectionner un autre compartiment, ou une autre imprimante).

## 2.4 Conclusion, envoyer les résultats

Avant d'envoyer les résultats par Internet, vérifier bien que toutes les données soient rentrées au complet. Pour ce faire, imprimer des classements individuels ainsi que le classement des sections. Contrôler avec les responsables des autres sociétés, que chaque société ait le même nombre de participants. Si tout correspond, cliquer sur « Envoyer résultats ». A ce moment-là, apparaît le masque ci-dessous :

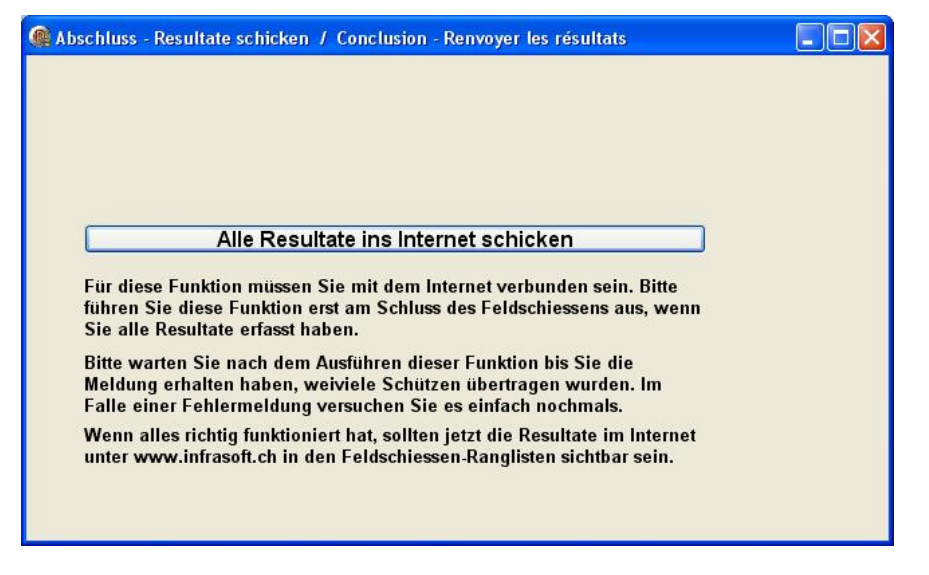

Avant que vous pouvez effectuer cette fonction, vous devrez être connecté à l'internet. Si vous cliquez sur "Envoyer tous les résultats à l'internet".

**Important :** Lorsque vous avez démarré le chargement du classement des résultats, attendez svp, jusqu'à ce qu'un message apparaisse, vous indiquant le nombre de participants. Il est aussi possible que les données n'aient pas été lues en entier. Contrôler svp de suite sur ce site web, le « Ranglistensystem / Classement dans le système », si toutes vos données se sont correctement enregistrées. Pour ce faire, le mieux est de produire un classement individuel et un classement des sociétés de vos places de tir.

Chaque société peut part la suite sélectionner et imprimer des détails de classement sur ce site web.